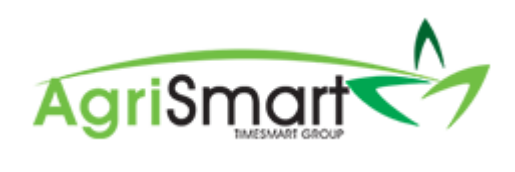

# INVOICES

| Contents                  |      |
|---------------------------|------|
| Create an Interim Invoice | 2    |
| View an Interim Invoice   | 4    |
| Create a Final Invoice    | 5    |
| View a Final Invoice      | 6    |
| Create a Supplier Invoice | 7    |
| View a Supplier Invoice   | . 10 |
| Edit an Invoice           | . 11 |
| Delete an Invoice         | . 12 |

### Create an Interim Invoice

#### 1. Click on *Jobs*:

Dashboard ▼ My Timesheet ▼ Health and Safety ▼ Jobs ▼

### 2. Locate the applicable *Job*:

| Job ID    | Job Code         | Job Identifier | Client Code | Client               | Job Details | Target End Date | Date Entered | Job Status |          |
|-----------|------------------|----------------|-------------|----------------------|-------------|-----------------|--------------|------------|----------|
| 22        | JOB-<br>VINEYARD |                | тном        | Thompsons            |             |                 | Jul 13 2020  | active     | <u>x</u> |
| <u>20</u> | JOB - Apples     |                | AGL         | Apple Grower Limited |             |                 | Jul 08 2020  | active     | M 🗙      |

#### 3. Click the *Job ID*:

| Job ID    | Job Code         | Job Identifier | Client Code | Client               | Job Details | Target End Date | Date Entered | Job Status |           |
|-----------|------------------|----------------|-------------|----------------------|-------------|-----------------|--------------|------------|-----------|
| <u>22</u> | JOB-<br>VINEYARD |                | тном        | Thompsons            |             |                 | Jul 13 2020  | active     | <u> ×</u> |
| <u>20</u> | JOB - Apples     |                | AGL         | Apple Grower Limited |             |                 | Jul 08 2020  | active     | M 🗙       |

# A similar screen will appear:

| Job Details                                                                           | Edit Print                                                                     |  |  |
|---------------------------------------------------------------------------------------|--------------------------------------------------------------------------------|--|--|
| Add Bulk Time to Job Add Time to Job Add Disbursement Add Inventory Add Client Info   | Q         Allocate Resources         View Job Costing         View Current WIP |  |  |
| Add Interim Invoice                                                                   |                                                                                |  |  |
| Job Details                                                                           | Job Comments                                                                   |  |  |
| Job ID : 20 🚔                                                                         | Currently there are no logged comments on this job.                            |  |  |
| Job Type : general                                                                    | Add Comment :                                                                  |  |  |
| Job Code : JOB - Apples<br>Job Client : <u>Apple Grower Limited</u> - <u>contacts</u> |                                                                                |  |  |
| Current Job Status : active                                                           |                                                                                |  |  |
| Update Job Status : 🔍                                                                 | Add Comment >>                                                                 |  |  |
| Work in Progress Total : \$745.00                                                     |                                                                                |  |  |
| Job Cost : \$0.00                                                                     | Job Emails                                                                     |  |  |
| Next Review Date : clear date assign to                                               | Currently there are no emails for this job.                                    |  |  |
| save >>                                                                               | Job Links                                                                      |  |  |

#### 4. Click Add Interim Invoice:

| Job Details                                                                         | Edit Print                                                                     |  |  |  |
|-------------------------------------------------------------------------------------|--------------------------------------------------------------------------------|--|--|--|
| Add Bulk Time to Job Add Time to Job Add Disbursement Add Inventory Add Client Info | Q         Allocate Resources         View Job Costing         View Current WIP |  |  |  |
| Add Interim Invoice                                                                 |                                                                                |  |  |  |
| Job Details                                                                         | Job Comments                                                                   |  |  |  |
| Job ID : 20 🚔                                                                       | Currently there are no logged comments on this job.                            |  |  |  |
| Job Type : general                                                                  | Add Comment :                                                                  |  |  |  |
| Job Code : JOB - Apples                                                             |                                                                                |  |  |  |
| Job Client : Apple Grower Limited - contacts                                        |                                                                                |  |  |  |
| Current Job Status : active                                                         | 1                                                                              |  |  |  |
| Update Job Status : 🔍                                                               | Add Commont >>                                                                 |  |  |  |
| Work in Progress Total : \$745.00                                                   |                                                                                |  |  |  |
| Job Cost : \$0.00                                                                   | Job Emails                                                                     |  |  |  |
| Next Review Date :                                                                  | Currently there are no emails for this job                                     |  |  |  |
|                                                                                     | our entry mere are no emails for any jow.                                      |  |  |  |
| save >>                                                                             | Job Links                                                                      |  |  |  |
|                                                                                     |                                                                                |  |  |  |

# 5. Select/enter the applicable details:

| Create Interim Invoice |                        |                       |                    |              |        |               |                    |  |  |  |  |
|------------------------|------------------------|-----------------------|--------------------|--------------|--------|---------------|--------------------|--|--|--|--|
|                        | current tota<br>745.00 |                       |                    |              |        | interim i     | nvoices to<br>0.00 |  |  |  |  |
| Item Details           |                        |                       |                    |              |        |               |                    |  |  |  |  |
| Job Code :             | JOB - Apples           | <ul> <li>Q</li> </ul> |                    |              |        |               |                    |  |  |  |  |
| Task Date :            |                        | 📰 or 🔁                | ear task date      |              |        |               |                    |  |  |  |  |
| Task Description :     |                        |                       |                    |              |        |               |                    |  |  |  |  |
| Task Price :           | 745.00                 |                       |                    |              |        |               |                    |  |  |  |  |
| Budget % :             | %                      | of job budget 0.00    | =                  |              |        |               |                    |  |  |  |  |
|                        | descri                 | ption                 | uni                | t sell price | quar   | ntity total s | ell price          |  |  |  |  |
|                        | MBIKE                  | - Motorbike (not su   | ubject to gst) 10. | 00           | 2      | 20.00         |                    |  |  |  |  |
| Disbursements :        | UTE-                   | Jte                   | 12.                | 50           | 1      | 12.50         |                    |  |  |  |  |
|                        | UTE-                   | Jte                   | 12.                | 50           | 1      | 12.50         |                    |  |  |  |  |
|                        | Total                  |                       |                    |              |        | 0.00          |                    |  |  |  |  |
| Timochoata             |                        |                       |                    |              |        |               |                    |  |  |  |  |
| Tilliestieets .        | charge                 | user                  | activity code      | comment      |        | date          | hours              |  |  |  |  |
|                        | 200.00                 | 00 Lizzy Green        | Apple              | Apple Pick   | king - | Jul 08 2020   | 3.5000             |  |  |  |  |

### 6. Click Add:

| 0.00 Total | 0.0000 |
|------------|--------|
|            | add >> |

### View an Interim Invoice

#### 1. Click on *Jobs*:

| Dashboard - My Timesheet - Health and Safety - Jo | obs 🔻 |
|---------------------------------------------------|-------|
|---------------------------------------------------|-------|

#### 2. Locate the applicable *Job*:

| Job ID    | Job Code         | Job Identifier | Client Code | Client               | Job Details | Target End Date | Date Entered | Job Status |   |
|-----------|------------------|----------------|-------------|----------------------|-------------|-----------------|--------------|------------|---|
| <u>22</u> | JOB-<br>VINEYARD |                | тном        | Thompsons            |             |                 | Jul 13 2020  | active 📝 🖇 | × |
| <u>20</u> | JOB - Apples     |                | AGL         | Apple Grower Limited |             |                 | Jul 08 2020  | active 📝 🔰 | × |

#### 3. Click the *Job ID*:

| Job ID    | Job Code         | Job Identifier | Client Code | Client               | Job Details | Target End Date | Date Entered | Job Status |          |
|-----------|------------------|----------------|-------------|----------------------|-------------|-----------------|--------------|------------|----------|
| <u>22</u> | JOB-<br>VINEYARD |                | тном        | Thompsons            |             |                 | Jul 13 2020  | active     | <u>x</u> |
| <u>20</u> | JOB - Apples     |                | AGL         | Apple Grower Limited |             |                 | Jul 08 2020  | active     | M 🗙      |

#### A similar screen will appear:

| Job Details                                                                           | Edit Print                                                                     |
|---------------------------------------------------------------------------------------|--------------------------------------------------------------------------------|
| Add Bulk Time to Job Add Time to Job Add Disbursement Add Inventory Add Client Info   | Q         Allocate Resources         View Job Costing         View Current WIP |
| Add Interim Invoice                                                                   |                                                                                |
| Job Details                                                                           | Job Comments                                                                   |
| Job ID : 20 🚔                                                                         | Currently there are no logged comments on this job.                            |
| Job Type : general                                                                    | Add Comment :                                                                  |
| Job Code : JOB - Apples<br>Job Client : <u>Apple Grower Limited</u> - <u>contacts</u> |                                                                                |
| Current Job Status : active                                                           |                                                                                |
| Update Job Status : 🔍                                                                 | Add Comment >>                                                                 |
| Work in Progress Total : \$745.00                                                     |                                                                                |
| Job Cost : \$0.00                                                                     | Job Emails                                                                     |
| Next Review Date : clear date assign to                                               | Currently there are no emails for this job.                                    |
| save >>                                                                               | Job Links                                                                      |

#### 4. Scroll down to the bottom of the screen to *Interim Invoices*:

|                    | Invoice Number | Amount (incl) | Date        |   |
|--------------------|----------------|---------------|-------------|---|
| Interim Invoices : | 20200714201    | 856.75        | Jul 14 2020 | Q |
|                    | Total          | 856.75        |             |   |

# 5. Click on the spyglass icon in line with the applicable invoice to view it:

|                    | Invoice Number | Amount (incl) | Date        |   |  |
|--------------------|----------------|---------------|-------------|---|--|
| Interim Invoices : | 20200714201    | 856.75        | Jul 14 2020 | Q |  |
|                    | Total          | 856.75        |             |   |  |

### Create a Final Invoice

#### 1. Click on *Jobs*:

| Dashboard - My Timesheet - Health and Safety - Jo |
|---------------------------------------------------|
|---------------------------------------------------|

#### 2. Locate the applicable *Job*:

| Job ID    | Job Code         | Job Identifier | Client Code | Client               | Job Details | Target End Date | Date Entered | Job Status |          |
|-----------|------------------|----------------|-------------|----------------------|-------------|-----------------|--------------|------------|----------|
| <u>22</u> | JOB-<br>VINEYARD |                | тном        | Thompsons            |             |                 | Jul 13 2020  | active     | <u>x</u> |
| <u>20</u> | JOB - Apples     |                | AGL         | Apple Grower Limited |             |                 | Jul 08 2020  | active     | M 🗙      |

#### 3. Click the Job ID:

| Job ID    | Job Code         | Job Identifier | Client Code | Client               | Job Details | Target End Date | Date Entered | Job Status |          |
|-----------|------------------|----------------|-------------|----------------------|-------------|-----------------|--------------|------------|----------|
| <u>22</u> | JOB-<br>VINEYARD |                | тном        | Thompsons            |             |                 | Jul 13 2020  | active     | <u>x</u> |
| <u>20</u> | JOB - Apples     |                | AGL         | Apple Grower Limited |             |                 | Jul 08 2020  | active     | M 🗙      |

#### A similar screen will appear:

| Job Details                                                                           | Edit Print                                                                     |
|---------------------------------------------------------------------------------------|--------------------------------------------------------------------------------|
| Add Bulk Time to Job Add Time to Job Add Disbursement Add Inventory Add Client Info   | Q         Allocate Resources         View Job Costing         View Current WIP |
| Add Interim Invoice                                                                   |                                                                                |
| Job Details                                                                           | Job Comments                                                                   |
| Job ID : 20 🚔                                                                         | Currently there are no logged comments on this job.                            |
| Job Type : general                                                                    | Add Comment :                                                                  |
| Job Code : JOB - Apples<br>Job Client : <u>Apple Grower Limited</u> - <u>contacts</u> |                                                                                |
| Current Job Status : active                                                           |                                                                                |
| Update Job Status : 🔍                                                                 | Add Comment >>                                                                 |
| Work in Progress Total : \$745.00                                                     |                                                                                |
| Job Cost : \$0.00                                                                     | Job Emails                                                                     |
| Next Review Date : clear date assign to                                               | Currently there are no emails for this job.                                    |
| save >>                                                                               | Job Links                                                                      |

#### 4. Change the Current Job Status to Invoiced:

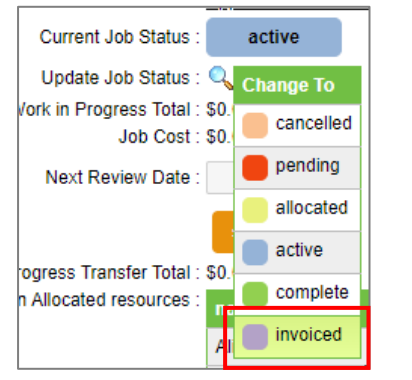

#### 5. Click OK:

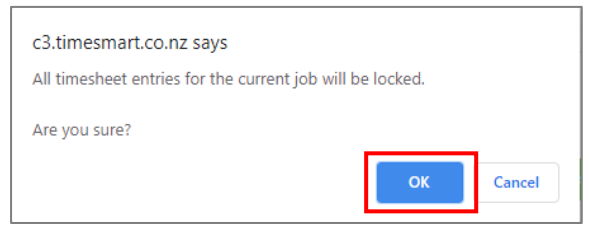

### View a Final Invoice

### 1. Click on *Jobs*:

| Dashboard - My Timesheet - Health and Safety - Jot |
|----------------------------------------------------|
|----------------------------------------------------|

## 2. Locate the applicable *Job*:

| Job ID    | Job Code         | Job Identifier | Client Code | Client               | Job Details | Target End Date | Date Entered | Job Status |     |   |
|-----------|------------------|----------------|-------------|----------------------|-------------|-----------------|--------------|------------|-----|---|
| <u>22</u> | JOB-<br>VINEYARD |                | тном        | Thompsons            |             |                 | Jul 13 2020  | invoiced   | 2 > | « |
| <u>20</u> | JOB - Apples     |                | AGL         | Apple Grower Limited |             |                 | Jul 08 2020  | active     | 2>  | * |

#### 3. Click the *Job ID*:

| Job       | D Job Code       | Job Identifier | Client Code | Client               | Job Details | Target End Date | Date Entered | Job Status   |
|-----------|------------------|----------------|-------------|----------------------|-------------|-----------------|--------------|--------------|
| <u>22</u> | JOB-<br>VINEYARD |                | тном        | Thompsons            |             |                 | Jul 13 2020  | invoiced 🚺 💥 |
| <u>20</u> | JOB - Apples     |                | AGL         | Apple Grower Limited |             |                 | Jul 08 2020  | active 🤰 💥   |

# A similar screen will appear:

| Job Details                                                   | Edit Print                                          |
|---------------------------------------------------------------|-----------------------------------------------------|
| Add Bulk Time to Job Add Inventory Add Client Info 🔍 View Job | Costing View WIP History View Invoice               |
| Job Details                                                   | Job Comments                                        |
| Job ID : 22 🔒                                                 | Currently there are no logged comments on this job. |
| Job Type : general<br>Job Code : JOB-VINEYARD                 | Add Comment :                                       |
| Current Job Status : invoiced                                 |                                                     |
| Update Job Status : 🔍                                         | Add Comment >>                                      |
| Work in Progress Total : \$241.67                             |                                                     |

#### 4. Click View Invoice:

| Job Details                                                   | Edit Print                                          |
|---------------------------------------------------------------|-----------------------------------------------------|
| Add Bulk Time to Job Add Inventory Add Client Info Q View Job | Costing View WIP History View Invoice               |
| Job Details                                                   | Job Comments                                        |
| Job ID : 22 🧁                                                 | Currently there are no logged comments on this job. |
| Job Type : general                                            | Add Comment :                                       |
| Job Code : JOB-VINEYARD                                       |                                                     |
| Job Client : Thompsons - contacts                             |                                                     |
| Current Job Status : invoiced                                 |                                                     |
| Update Job Status : 🔍                                         | Add Comment >>                                      |
| Work in Progress Total : \$241.67                             |                                                     |

### Create a Supplier Invoice

1. Hover on Jobs and click on Add Supplier Invoice:

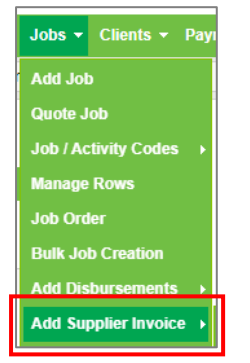

### 2. Click the spyglass icon in the *Supplier* field:

| Supplier Invoice     |                       |   |
|----------------------|-----------------------|---|
| Add Supplier Invoice |                       |   |
|                      | Supplier :            | Q |
|                      | Invoice Number :      |   |
|                      | Packing Slip Number : |   |

### 3. Select the relevant supplier:

| Name       |  |
|------------|--|
| Supplier 1 |  |

### 4. Enter the Invoice Number and Packing Slip Number:

| Supplier :            | Supplier 1 | Q |
|-----------------------|------------|---|
| Invoice Number :      | 100        |   |
| Packing Slip Number : | T1715S     |   |

#### 5. Select the *Invoice Date* and *Due Date*:

| Invoice Date : | Jul 01 2020 |  |
|----------------|-------------|--|
| Due Date :     | Jul 31 2020 |  |
|                |             |  |

### 6. Enter the *Description*:

| Description |  |
|-------------|--|
| Item 1      |  |

### 7. Enter the *Quantity*:

| Quantity | Buy (\$) | Markup (%) | Sell(\$) |
|----------|----------|------------|----------|
| 10       | 0.00     | 0%         | 0.00     |

8. Enter the purchase cost (excluding GST) in the *Buy* (\$) column:

| Quantity | Buy (\$) | Markup (%) | Sell(\$) |  |  |
|----------|----------|------------|----------|--|--|
| 10       | 20       | 0%         | 0.00     |  |  |

9. Enter the *Markup (%)*:

| Quantity | Buy (\$) | Markup (%) | Sell(\$) |
|----------|----------|------------|----------|
| 10       | 20       | 20         | 24.00    |

The Sell (\$) column has now been populated:

| Quantity | Buy (\$) | Markup (%) | Sell(\$) |  |
|----------|----------|------------|----------|--|
| 10       | 20       | 20         | 24.00    |  |

10. Click the spyglass icon in the Activity column:

| Quantity | Buy (\$) | Markup (%) | Sell(\$) | Activity |   |
|----------|----------|------------|----------|----------|---|
| 10       | 20       | 20         | 24.00    |          | Q |

#### 11. Select the applicable *Activity*:

| Job / Activity Code Lookup   |                                                           |  |  |  |  |  |  |
|------------------------------|-----------------------------------------------------------|--|--|--|--|--|--|
| search :                     | go<br>Visuina constric 1, 28 of 28                        |  |  |  |  |  |  |
| viewing records 1 - 30 or 30 |                                                           |  |  |  |  |  |  |
| Code                         | Description                                               |  |  |  |  |  |  |
| ACC                          | On ACC- paid by ACC                                       |  |  |  |  |  |  |
| ACCSD                        | ACC stand-down period - first week's pay paid by Employer |  |  |  |  |  |  |
| AL                           | Annual Leave                                              |  |  |  |  |  |  |

### 12. Click the spyglass icon in the Job column:

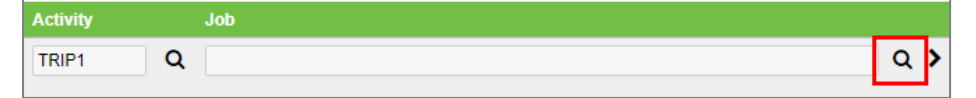

### 13. Select the applicable *Job*:

| J         | ob Lo           | okup     |          |        |   |         |        |       |       |         |                   |           |             |   |            |    |            |
|-----------|-----------------|----------|----------|--------|---|---------|--------|-------|-------|---------|-------------------|-----------|-------------|---|------------|----|------------|
| sea       | rch             |          | job stat | us typ | e | allocat | ed to  | inclu | de lo | ocked   | partner           |           | order by    |   |            |    |            |
|           |                 |          | open     |        | ~ | all     | ~      | no    | ~     |         | all               | ~         | client code | ~ | ascending  | ~  | go         |
|           |                 |          |          |        |   |         |        |       | vie   | ewing n | ecords 1 - 5 of 5 |           |             |   |            |    |            |
| ID        | Code            | Job Iden | lifier ( | Client |   | de Cli  | ent    |       |       |         | Jol               | b Details |             |   | Date Enter | ed | Job Status |
| <u>20</u> | JOB -<br>Apples |          | ,        | AGL    |   | Ар      | ole Gr | ower  | Limi  | ted     |                   |           |             |   | Jul 08 20  | 20 | active     |

### 14. Repeat for each item

#### NB: If you need to add more item rows, click the plus icon:

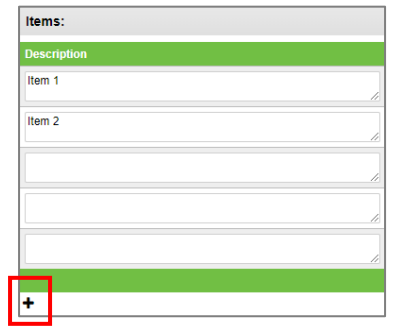

# 15. Once all the items have been added, check over the invoice totals:

| Supplier :            | Supplier 1  | Q         |
|-----------------------|-------------|-----------|
| Invoice Number :      | 100         |           |
| Packing Slip Number : | T1715S      |           |
|                       |             |           |
| Invoice Date :        | Jul 01 2020 | <b>**</b> |
| Due Date :            | Jul 31 2020 | m         |
|                       |             |           |
| Invoice Subtotal :    | 350.00      |           |
| GST :                 | 52.50       |           |
| Invoice Total :       | 402.50      |           |
|                       |             |           |

### 16. Click Save:

| Description | Quantity | Buy (\$) | Markup (%) | Sell(\$) | Activity |   | Job                                                            |         |
|-------------|----------|----------|------------|----------|----------|---|----------------------------------------------------------------|---------|
| Item 1      | 10       | 20       | 20         | 24.00    | TRIP1    | Q | ID(20) JOB - Apples - Apple Grower Limited - Date(Jul 08 2020) | ۹ ک     |
| Item 2      | 15       | 10       | 20         | 12.00    | Trip3    | Q | ID(20) JOB - Apples - Apple Grower Limited - Date(Jul 08 2020) | Q 🖞 >   |
|             | 1        | 0.00     | 0%         | 0.00     |          | Q |                                                                | ር 🖞 >   |
|             | 1        | 0.00     | 0%         | 0.00     |          | Q |                                                                | ር 🕾 >   |
|             | 1        | 0.00     | 0%         | 0.00     |          | Q |                                                                | ር 🖞 >   |
|             |          |          |            |          |          |   |                                                                |         |
| +           |          |          |            |          |          |   | save and edit>>                                                | save >> |

# View a Supplier Invoice

1. Hover on Jobs, hover on Add Supplier Invoice, and click on Saved Supplier Invoices:

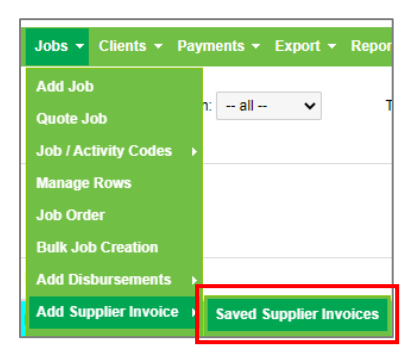

# A similar screen will appear:

| Saved Supplier Inv  | oices           |            |                                |                            |                                     | Suppliers                  | Add Supplier Invoice |
|---------------------|-----------------|------------|--------------------------------|----------------------------|-------------------------------------|----------------------------|----------------------|
|                     | invoice date fr | om invoice | supplier<br>e date to due date | from due date to           | order by                            | ✓ descending ✓ go          |                      |
|                     |                 |            |                                | viewing records 1 - 1 of 1 |                                     |                            |                      |
| ID Invoice Date Due | e Date          | Supplier   | Invoice Number                 | Packing Slip Number        | Job(s)                              |                            | Total                |
| 1 Jul 01 2020 Jul   | 31 2020         | Supplier 1 | 100                            | T1715S                     | <ul> <li>ID(20) JOB - Ap</li> </ul> | pples Apple Grower Limited | 402.50               |

### 2. Click on the applicable invoice to view it:

| Saved Supplier  | Invoices    |            |                 |                            |                                                                                                    | Suppliers                  | Add Supplier Invoice |
|-----------------|-------------|------------|-----------------|----------------------------|----------------------------------------------------------------------------------------------------|----------------------------|----------------------|
|                 | invoice d   | ate from   | invoice date to | due date from due date to  | order by                                                                                                    | ✓ descending ✓ go          |                      |
|                 |             |            |                 | viewing records 1 - 1 of 1 |                                                                                                    |                            |                      |
| ID Invoice Date | Due Date    | Supplier   | Invoice Number  | Packing Slip Number        | Job(s)                                                                                                    |                            | Total                |
| 1 Jul 01 2020   | Jul 31 2020 | Supplier 1 | 100             | T1715S                     | <ul> <li>ID(20) JOB - Apple - Apple - Appl</li></ul> | pples Apple Grower Limited | 402.50               |

### Edit an Invoice

1. Hover on Jobs, hover on Add Disbursements, and click on Disbursements:

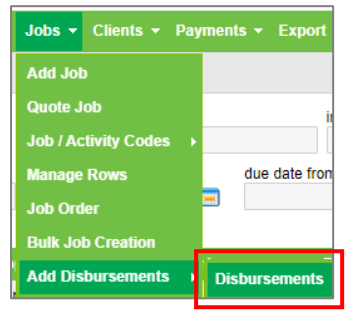

### A similar screen will appear:

| Disburs   | ements                    |           |                                                              |            | Auto Allocate | Disbursements     | Disbursement Codes | Add Disbursement |
|-----------|---------------------------|-----------|--------------------------------------------------------------|------------|---------------|-------------------|--------------------|------------------|
| search :  | disbursement status : all | ✓ order t | y : entered date 		 ascending 		 gq<br>viewing records 1 - 1 | 6 of 16    |               |                   |                    |                  |
| Job ID    | Client                    | Code      | Description                                                  | Cost Price | Sell Price    | Entered by        | Entry Date         | Status           |
| <u>20</u> | Apple Grower Limited      | GENMAT    | Item 2                                                       | 150.00     | 180.00        | Timesmart Limited | Jul 14 2020        | allocated 🤰 💥    |
| <u>20</u> | Apple Grower Limited      | GENMAT    | Item 1                                                       | 200.00     | 240.00        | Timesmart Limited | Jul 14 2020        | allocated 🚺 💥    |

#### 2. Locate the invoice that is to be edited:

| Disburs   | ements                    |         |                                                      |            | Auto Allocate | Disbursements     | Disbursement Codes | Add Disbu | irseme | nt |
|-----------|---------------------------|---------|------------------------------------------------------|------------|---------------|-------------------|--------------------|-----------|--------|----|
| search :  | disbursement status : all | ✓ order | by : entered date  ascending  yiewing records 1 - 16 | of 16      |               |                   |                    |           |        |    |
| Job ID    | Client                    | Code    | Description                                          | Cost Price | Sell Price    | Entered by        | Entry Date         | Status    |        |    |
| <u>20</u> | Apple Grower Limited      | GENMAT  | Item 2                                               | 150.00     | 180.00        | Timesmart Limited | Jul 14 2020        | allocated | 1      | ≍  |
| <u>20</u> | Apple Grower Limited      | GENMAT  | Item 1                                               | 200.00     | 240.00        | Timesmart Limited | Jul 14 2020        | allocated | /      | ×  |

#### 3. Click the edit icon:

| Disburs                                                                                                    | sements              |        |             |            | Auto Allocate D | isbursements      | Disbursement Codes | Add Disbursement |
|----------------------------------------------------------------------------------------------------|----------------------|--------|-------------|------------|-----------------|-------------------|--------------------|------------------|
| search : disbursement status : all v order by : entered date v ascending v go<br>viewing records 1 - 16 of 16 |                      |        |             |            |                 |                   |                    |                  |
| Job ID                                                                                                    | Client               | Code   | Description | Cost Price | Sell Price E    | Entered by        | Entry Date         | Status           |
| <u>20</u>                                                                                                    | Apple Grower Limited | GENMAT | Item 2      | 150.00     | 180.00 T        | limesmart Limited | Jul 14 2020        | allocated 🧾 🗙    |
| <u>20</u>                                                                                                    | Apple Grower Limited | GENMAT | Item 1      | 200.00     | 240.00 T        | Fimesmart Limited | Jul 14 2020        | allocated 🧾 💥    |

\_

### 4. Update the applicable details, then click *Edit*:

| Edit Disbursement                                                      |   |
|------------------------------------------------------------------------|---|
| Job : ID(20) JOB - Apples - Apple Grower Limited - Date(Jul 08 2020) 🚖 | ٦ |
| Select Client : Apple Grower Limited                                   |   |
| Disbursement Code : GENMAT                                             |   |
| Disbursement Description : Item 1                                      |   |
| Unit : each                                                            |   |
| Cost Price : 20.00                                                     |   |
| Selling Price : 24.00                                                  |   |
| Quantity : 10                                                          |   |
| Disbursement Date : Jul 14 2020                                        |   |
| Supplier : <u>Supplier 1</u>                                           |   |
| Subject to GST : 🔽                                                     |   |
| edit>>                                                                 | J |

### Delete an Invoice

1. Hover on Jobs, hover on Add Disbursements, and click on Disbursements:

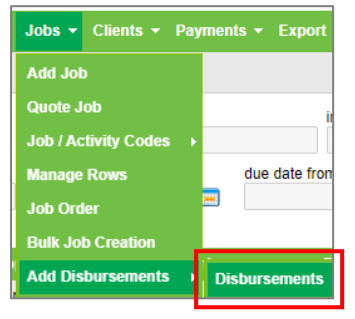

### A similar screen will appear:

| Disburs   | ements                    |           |                                                              |            | Auto Allocate | Disbursements     | Disbursement Codes | Add Disbursement |
|-----------|---------------------------|-----------|--------------------------------------------------------------|------------|---------------|-------------------|--------------------|------------------|
| search :  | disbursement status : all | ✓ order t | y : entered date 		 ascending 		 gq<br>viewing records 1 - 1 | 6 of 16    |               |                   |                    |                  |
| Job ID    | Client                    | Code      | Description                                                  | Cost Price | Sell Price    | Entered by        | Entry Date         | Status           |
| <u>20</u> | Apple Grower Limited      | GENMAT    | Item 2                                                       | 150.00     | 180.00        | Timesmart Limited | Jul 14 2020        | allocated 🤰 💥    |
| <u>20</u> | Apple Grower Limited      | GENMAT    | Item 1                                                       | 200.00     | 240.00        | Timesmart Limited | Jul 14 2020        | allocated 🚺 💥    |

#### 2. Locate the invoice that is to be deleted:

| Disburs   | ements                    |         |                                                      |            | Auto Allocate | Disbursements     | Disbursement Codes | Add Disbu | irseme | nt |
|-----------|---------------------------|---------|------------------------------------------------------|------------|---------------|-------------------|--------------------|-----------|--------|----|
| search :  | disbursement status : all | ✓ order | by : entered date  ascending  yiewing records 1 - 16 | of 16      |               |                   |                    |           |        |    |
| Job ID    | Client                    | Code    | Description                                          | Cost Price | Sell Price    | Entered by        | Entry Date         | Status    |        |    |
| <u>20</u> | Apple Grower Limited      | GENMAT  | Item 2                                               | 150.00     | 180.00        | Timesmart Limited | Jul 14 2020        | allocated | 1      | ≍  |
| <u>20</u> | Apple Grower Limited      | GENMAT  | Item 1                                               | 200.00     | 240.00        | Timesmart Limited | Jul 14 2020        | allocated | /      | ×  |

### 3. Click the delete icon:

| Disbur                                                                                                    | sements              |        |             |            | Auto Allocate | Disbursements     | Disbursement Codes | Add Disbu | rsemen | t |
|----------------------------------------------------------------------------------------------------|----------------------|--------|-------------|------------|---------------|-------------------|--------------------|-----------|--------|---|
| search : disbursement status : all v order by : entered date v ascending v go<br>viewing reports 1 - 16 of 18 |                      |        |             |            |               |                   |                    |           |        |   |
| Job ID                                                                                                    | Client               | Code   | Description | Cost Price | Sell Price    | Entered by        | Entry Date         | Status    |        |   |
| <u>20</u>                                                                                                    | Apple Grower Limited | GENMAT | Item 2      | 150.00     | 180.00        | Timesmart Limited | Jul 14 2020        | allocated | 1      | « |
| 20                                                                                                    | Apple Grower Limited | GENMAT | Item 1      | 200.00     | 240.00        | Timesmart Limited | Jul 14 2020        | allocated | 1      | « |

#### 4. Click OK:

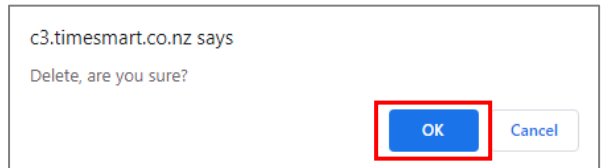